# Learning Aims

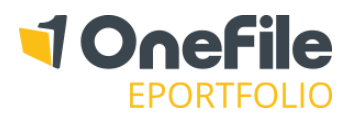

### OVERVIEW

The Learning Aims page allows standards or frameworks to be assigned to a learner. Key information about each learning aim can also be recorded, such as start dates and Awarding Body Registration Numbers.

#### PREPARATION

The "Learning Aims" icon/tab will only be visible for Assessors if the following centre setting is not enabled:

\*Deny assessor access to setting learner details (including learning aims)

#### USER RESTRICTIONS

Centre Managers and User Managers can assign and update the learning aims of a learner. Assessors and IVs with the "Manage Learners" permission can assign and update the learning aims of a learner. Assessors without "Manage Learners" permission can still assign and update the learning aims of a learner, provided that the above centre setting\* is disabled.

### DETAILS

## Select Learning Aims

To select Learning Aims for a learner, follow the steps below:

- 1. Click the Select Learning Aims button
- 2. Select the learning aims
- 3. Click the **Save** button

If your Centre have BTEC learning aims, you will be able to use the "Select Learning Aim Type" drop down list to filter the learning aims.

| Select Learning Aims                                                                                       |                                                  |
|----------------------------------------------------------------------------------------------------|--------------------------------------------------|
| Filter results:                                                                                            |                                                  |
| Select the main learning aim - one only                                                                    |                                                  |
| [1633]       1st4sport Level 2 NVQ in Sport, Red         [3066]       ABBE Level 2 Certificate in Property | reation and Allied Occ<br>: Residential Property |
|                                                                                                    |                                                  |

Selected learning aims will appear in a table where key information can be recorded against each aim.

| MIS Value                                                                                               | Weighting<br>(Number) | Start Date | Anticipated Completion Date | Registration<br>Number | Registration<br>Date | Learning Aim*<br>Status | Applied Status Date | Achieved<br>Date | Certificate<br>Applied<br>Date | Actual<br>Certificate<br>Date |
|----------------------------------------------------------------------------------------------------|-----------------------|------------|-----------------------------|------------------------|----------------------|-------------------------|---------------------|------------------|--------------------------------|-------------------------------|
|                                                                                                    | 2                     | খ          | ্থ                          | থ                      | ্থ                   | Not set 🔹 🏹             | ্থ                  |                  | ্থ                             | ্য                            |
| City & Guilds Level 3 Diploma in Health and Social Care (Adults) for England - Generic (QCF) (Jan 2011) |                       |            |                             |                        |                      |                         |                     |                  |                                |                               |
|                                                                                                    |                       |            |                             |                        |                      | Not set                 |                     |                  |                                |                               |
| CFA ERR workbook (Dec 2010)                                                                             |                       |            |                             |                        |                      |                         |                     |                  |                                |                               |
|                                                                                                    |                       |            |                             |                        |                      | Not set 🔻               |                     |                  |                                |                               |

The columns on the next page may be available, based on the configuration of your centre.

## Learning Aims

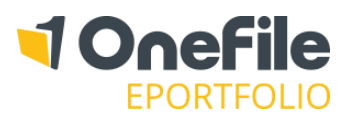

| Column Title                | Description/Purpose                                                                                     | Displayed if                                                                |  |  |
|-----------------------------|----------------------------------------------------------------------------------------------------|-----------------------------------------------------------------------------|--|--|
| MIS Value                   | To link the learner's aim(s) with an external application                                               | the "Enable MIS value fields" centre setting is enabled                     |  |  |
| Weighting (Number)          | To control how the learner's overall progress is calculated                                             | the "Enable learning aim and unit weightings" centre setting is enabled     |  |  |
| Start Date                  | The Actual Start Date of the learning aim                                                               |                                                                             |  |  |
| Anticipated Completion Date | The date the learning aim is anticipated to be completed                                                |                                                                             |  |  |
| Target Grade                | The BTEC grade the learner is targeted to achieve                                                       | the learner has at least one<br>Pearson BTEC learning aim                   |  |  |
| Registration Number         | The number/code provided when the<br>learner is registered with an awarding<br>body or external company |                                                                             |  |  |
| Registration Date           | The date the learn                                                                                      |                                                                             |  |  |
| Learning Aim Status         | Values can be customised by a Centre<br>Manager in the "Look-up tables" icon                            |                                                                             |  |  |
| Applied Status Date         | The date the Learning Aim Status was applied or last updated                                            |                                                                             |  |  |
| Achieved Date               | Automatically calculated when the final<br>unit summary within the learning aim is<br>signed-off        |                                                                             |  |  |
| Certificate Applied Date    | The date the certificate was applied for                                                                |                                                                             |  |  |
| Actual Certificate Date     | The date the certificate was received                                                                   | the "Enable MIS Achieved-Date and                                           |  |  |
| MIS Achieved-Date           | A manually entered "Achieved Date", which can be fed back to MIS systems                                | MIS Claimed-Date fields on Learning<br>Aims page" centre setting is enabled |  |  |

Note - You can use the top row of the table to bulk-set values for all columns.

### **Progress Weighting**

The **Weighting** column will appear if "Progress Weighting" has been enabled in the centre settings.

If you want to weight the learning aims to control the overall progress, you must enter a number into the "Weighting" field for every learning aim. You'll notice that the percentage is automatically calculated as you enter numbers.

If you want to calculate the overall progress based on the total number of criteria, the "Weighting" field must be left blank for all learning aims.

Important

If a Framework contains weighted learning aims and an additional learning aim is added, a default value of 10 will automatically be applied.

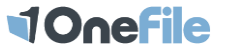

# Learning Aims

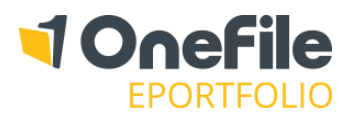

## Assign a Framework Template

Framework Templates can be created to group learning aims together. Framework Templates can only be created by a Centre or User Manager.

To assign a Framework, follow the steps below:

- 1. Click the **Assign Framework Template** button
- 2. Select the Framework Template
- 3. Click the **Save** button

| Assign Framework T | emplate*                                                |  |  |
|--------------------|---------------------------------------------------------|--|--|
| Template 4         | <ul> <li>Only update existing learning aims*</li> </ul> |  |  |
| Save Cancel        |                                                         |  |  |

*Note – the "Only update existing learning aims" option will prevent any existing learning aims from being overridden. This can be used to quickly update weightings and dates from the framework.* 

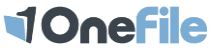